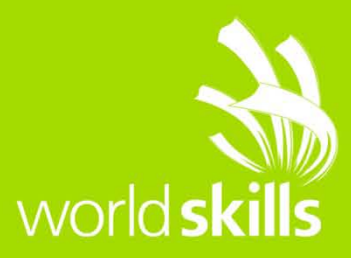

# КОМПЕТЕНЦИЯ «СЕТЕВОЕ И СИСТЕМНОЕ АДМИНИСТРИРОВАНИЕ»

## ЗАДАНИЕ ДЛЯ ДЕМОНСТРАЦИОННОГО ЭКЗАМЕНА

## **МОДУЛЬ A:** LINUXISLAND

Разработано экспертами WSR: Фучко М.М. Горбачев А.П.

> Дата: 09.09.16 Версия: 5

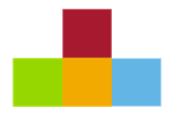

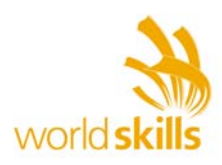

## Linux Island. Virtual network diagram

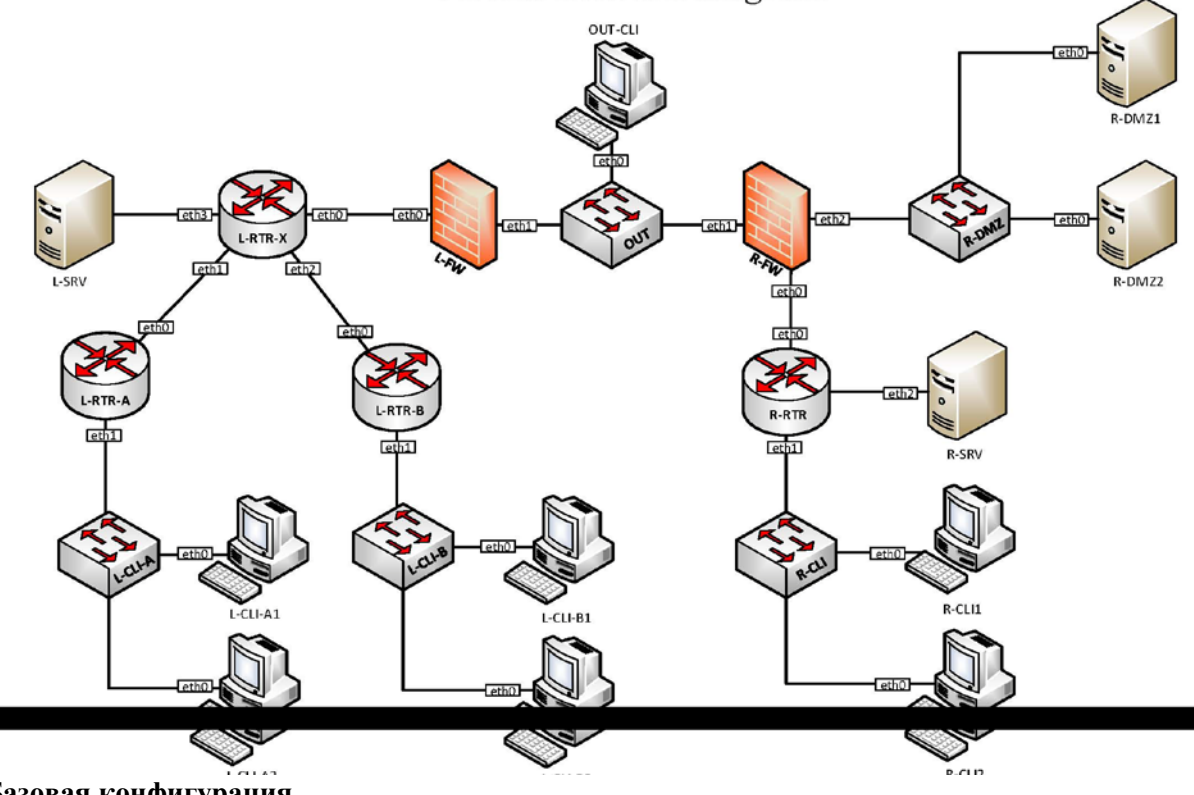

#### Базовая конфигурация

- 1) Задайте имена всех машин в соответствии с сетевой диаграммой
- 2) Настройте IP-адресацию согласно таблице 1
- 3) На клиентской машине OUT-CLI создайте скрипты для подключения с помощью удаленного доступа:
  - а. Подключение к сетям организаций Left и Right выполняется путем выполнения скриптов connect left и connect right
  - b. Отключение удаленного доступа (к любой организации) должен выполнять скрипт disconnect any
  - с. Все скрипты должны быть расположены в /opt/vpn
  - d. Скрипты должны вызываться из любого каталога простым введением имени скрипта
- 4) На клиентских машинах обеих организаций создайте скрипты для подключения соответствующих файловых хранилищ:
  - Монтирование должно осуществляться через вызов скрипта mount share a.
  - b. Скрипт должен располагается в /opt/scripts клиентской машины
  - Скрипт должен вызываться без указания пути c.
  - d. Вызываться должен экземпляр скрипта, находящийся в /opt/scripts

#### Конфигурация маршрутизации и виртуальных частных сетей

- 1) Настройте защищенный канал передачи данных между машинами L-FW и R-FW с помощью технологии IPSEC:
  - а. Параметры политики первой фазы IPSec:
    - і. Проверка целостности SHA-1
    - іі. Шифрование 3DES
    - ііі. Группа Диффи-Хелмана 7
    - iv. Аутентификация по общему ключу WSR-2017
  - b. Параметры преобразования трафика для второй фазы IPSec:
    - і. Протокол ESP

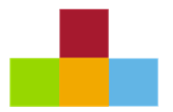

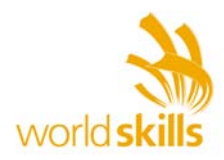

- іі. Шифрование DES
- ііі. Проверка целостности SHA-1
- с. В качестве трафика, разрешенного к передаче через IPsec-туннель, должен быть указан только GRE-трафик между машинами машинамиL-FW и R-FW
- 2) Настройте GRE-туннель между машинами L-FW и R-FW:
  - а. Используйте следующую адресацию внутри GRE-туннеля:
    - i. L-FW: 10.5.5.1/30
    - ii. R-FW: 10.5.5.2/30
- 3) Настройте динамическую маршрутизацию по протоколу OSPF с использованием пакета Quagga:
  - а. Анонсируйте все сети, необходимые для достижения полной связности
  - b. Используйте зону с номером 0
  - с. Применение статических маршрутов не допускается
  - d. В обмене маршрутной информацией участвуют машины L-RTR-X, L-RTR-A, L-RTR-B, R-RTR, L-FW и R-FW
  - е. Соседство и обмен маршрутной информацией между машинами L-FW и R-FW должно осуществляться исключительно через настроенный GRE-туннель
- 4) Настройте удаленный доступ к организациям Left и Right.
  - а. Используйте пакет OpenVPN
  - b. Используйте общие настройки для обеих организаций:
    - і. Сгенерируйте необходимую ключевую информацию на каждом сервере
    - іі. Используйте TLS шифрование
    - ііі. Серверную часть ключевой информации хранить в /opt/vpn/keys/
    - iv. Используйте сжатие
  - с. Для организации Left:
    - i. В качестве сервера выступает машина L-SRV
    - іі. Используйте протокол ТСР
    - ііі. Тип устройства ТАР
    - iv. Порт 1159
    - v. Используйте пул IP-адресов для подключаемых клиентов 10.2.2.0/24
    - vi. Необходимо обеспечить достижимость службы OpenVPN для внешних клиентов
  - d. Для организации Right:
    - і. В качестве сервера выступает машина R-FW
    - іі. Используйте протокол UDP
    - ііі. Тип устройства TUN
    - iv. Порт 1029
    - v. Используйте пул IP-адресов для подключаемых клиентов 10.9.8.0/24
  - e. Обеспечьте возможность удаленного доступа с машины OUT-CLI до сетей организаций Right и Left:
    - i. Ключевая информация должна быть расположена в /opt/vpn/keys
    - іі. Вызываться должна копия скрипта, находящаяся в /opt/vpn
    - ііі. Машины одной организации не должны быть доступны при подключении к другой организации
    - iv. Машина OUT-CLI должна быть достижима со всех машин каждой организации при подключении к одной из них через удаленный доступ

#### Конфигурация сетевых сервисов

- 1) Настройте службу DHCP на машинах L-RTR-A, R-RTR в соответствии с требованиями:
  - а. Клиентам сетей L-CLI-A, L-CLI-B, R-CLI, R-SRV динамически назначаются сетевые адреса
    - і. Диапазон от 50 до 150 соответствующей сети
    - іі. Домен соответствующей организации
    - ііі. Шлюз по умолчанию через интерфейс роутера в данной сети

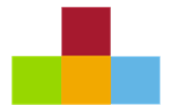

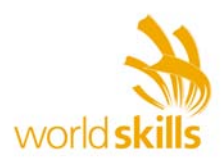

- iv. Адрес DNS-сервера соответствующей организации
- v. Автоматическое обновление записей DNS-сервера организации при выдаче адреса
- b. Для узла R-SRV средствами службы DHCP должен быть зарезервирован статический адрес в соответствии с таблицей 1.
- 2) Настройте службу DNS для организации Left на сервере L-SRV:
  - а. Задайте имя зоны wsr.left
  - b. Разместите файлы зон в /var/wsr/
  - с. Обеспечьте прямое и обратное разрешение имен
  - d. На всех машинах организации Left реализуйте автоматическое разрешение имен в соответствии с таблицей 2
  - е. При запросе на разрешение имен зоны wsr.right должно происходить автоматическое обращение к соответствующей службе организации Right
- 3) Настройте службу DNS для организации Right на сервере R-DMZ1
  - a. Задайте имя зоны wsr.right
    - b. Разместите файлы зон в /var/wsr/
    - с. Обеспечьте прямое и обратное разрешение имен
    - d. На всех машинах организации Right реализуйте автоматическое разрешение имен в соответствии с таблицей 3
    - e. Реализуйте разрешение имен машин организации Right при разрешении их из сети организации Left в соответствии с таблицей 4.
    - f. Реализуйте разрешение имен машин организации Right при разрешении их из сети ОUT в соответствии с таблицей 5.Для обратного разрешения доступны только внешние адреса
    - g. При запросе на разрешение имен зоны wsr.left должно происходить автоматическое обращение к соответствующей службе организации Left
    - h. Автоматически добавляемые имена доступны для разрешения только из организации Right
- 4) Настройте трансляцию сетевых адресов в соответствии с таблицей 8.
  - а. Настройте трансляцию портов для всех машин каждой организации во внешний адрес соответствующего межсетевого экрана
  - b. Обеспечьте достижимость VPN-шлюза организации Left из сети ОUT путем трансляции соответствующего порта на L-FW

#### Конфигурация веб- и почтовых служб

- 1) На машине R-DMZ2 установите и настройте веб-сервер apache:
  - а. Организуйте структуру файлов и соответствующих URL в соответствии с таблицей 6.
  - b. Настройте права доступа и содержание веб страниц в соответствии с таблицей 7.
  - с. При доступности SSL-соединения настройте автоматический переход по протоколу HTTPS при попытке доступа по протоколу HTTP.
  - d. Используйте сертификат, подписанный удостоверяющим центром. При доступе по протоколу HTTPS с клиентских машин каждой организации сертификат должен рассматриваться как доверенный.
  - е. Настройте веб-сервер таким образом, чтобы из ответов сервера нельзя было узнать версию веб-сервера и версию ОС.

#### Конфигурация файловых служб

- 1) На сервере R-SRV создайте каталог /opt/nfs/. Организуйте доступ к данному каталогу по протоколу NFS:
  - а. Настройте доступ на чтение и запись для клиентов сетей R-CLI и R-SRV
  - b. Настройте доступ только для чтения для всех остальных машин организации Right

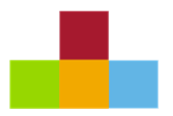

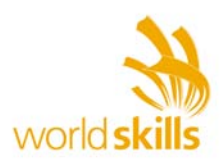

- 2) На сервере L-SRV создайте каталог /opt/samba/. Организуйте доступ к данному каталогу по протоколу Samba:
  - а. Создать разделяемый ресурс Share
  - b. Разрешить доступ учетной записи (логин smbuser, пароль smbpass) с правами на чтение и запись
  - с. Файлы должны создаваться с маской 0700
  - d. Разрешить гостевой доступ с правами «только на чтение».
- 3) Настройте клиентские машины каждой организации
  - а. Все машины должны иметь доступ к файловому хранилищу своей организации
  - b. Хранилище должно монтироваться в /opt/share соответствующей клиентской машины вызовом скрипта mount\_share

#### Конфигурация служб мониторинга и журналирования

- 1) На сервере R-SRV установите и настройте сбор системных сообщений с помощью пакета rsyslog
  - a. Настроить сбор syslog сообщений с межсетевого экрана R-FW в папку /opt/logs/r-fw.log.
  - b. Настроить сбор syslog сообщений с маршрутизатора R-RTR в папку /opt/logs/rrtr.log
  - с. Настройте журналирование любых системных сообщений, кроме сообщений уровня отладки

#### Конфигурация параметров безопасности и служб аутентификации

- 1) Для клиентских машин организации Left:
  - a. Настройте sudo следующим образом:
    - i. Для пользовательских учетных записей запретите запуск команды visudo через sudo
    - ii. Ввод всех остальных команд через sudo должен быть разрешен с вводом пароля
    - b. Запретите вход под учетной записью администратора на первой консоли с 18-00 до 07-00
    - с. Запретите удаленный вход к данным машинам по протоколу ssh под учетной записью администратора
- 2) Для клиентских машин организации Right:
  - а. Установите парольную политику:
    - і. Длина не менее 8 символов
    - іі. Должны использоваться буквы разного регистра
    - ііі. В пароле обязательно должна быть как минимум одна цифра
  - b. Установите запрет на вход с первой консоли под учетной записью администратора
- 3) Настройте ограничения сетевого трафика
  - а. Разрешите VPN-подключения из сети ОUT
  - b. Разрешите необходимый трафик к серверам R-DMZ1 и R-DMZ2 по транслированным IP-адресам
  - с. Разрешите необходимый трафик для создания IPSec и GRE туннелей между организациями
  - d. Запретите весь остальной трафик

| Имя | Сеть          | Хосты                                      | Состав                  |
|-----|---------------|--------------------------------------------|-------------------------|
| OUT | 10.10.10.0/24 | 10.10.10.5<br>10.10.10.100<br>10.10.10.200 | OUT-CLI<br>L-FW<br>R-FW |

#### Таблица 1. Сети и IP-адресация

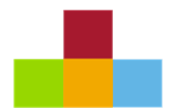

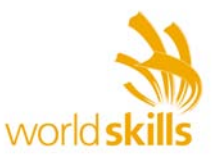

| R-DMZ   | 192.168.10.0/24  | 192.168.10.1<br>192.168.10.100<br>192.168.10.200 | R-FW<br>R-DMZ-1<br>R-DMZ-2      |
|---------|------------------|--------------------------------------------------|---------------------------------|
| R-SRV   | 192.168.20.0/24  | 192.168.20.1<br>192.168.20.100                   | R-RTR<br>R-SRV                  |
| R-CLI   | 192.168.30.0/24  | 192.168.30.1<br>DHCP<br>DHCP                     | R-RTR<br>R-CLI1<br>R-CLI2       |
| R-CORE  | 192.168.100.0/30 | 192.168.100.1<br>192.168.100.2                   | R-FW<br>R-RTR                   |
| L-CORE  | 172.16.10.0/30   | 172.16.10.1<br>172.16.10.2                       | L-FW<br>L-RTR-X                 |
| L-CLI-A | 172.16.100.0/24  | 172.16.100.1<br>DHCP<br>DHCP                     | L-RTR-A<br>L-CLI-A1<br>L-CLI-A2 |
| L-CLI-B | 172.16.200.0/24  | 172.16.200.1<br>DHCP<br>DHCP                     | L-RTR-B<br>L-CLI-B1<br>L-CLI-B2 |
| L-SRV   | 172.16.20.0/24   | 172.16.20.1<br>172.16.20.100                     | L-RTR-X<br>L-SRV                |
| L-RTR-A | 172.16.50.0/30   | 172.16.50.1<br>172.16.50.2                       | L-RTR-X<br>L-RTR-A              |
| L-RTR-B | 172.16.55.0/30   | 172.16.55.1<br>172.16.55.2                       | L-RTR-X<br>L-RTR-B              |

#### Таблица 2. Сопоставление имен машин организации Left

| Машина  | DNS-имя                                           |
|---------|---------------------------------------------------|
| L-SRV   | srv.wsr.left; wsr.left; access.wsr.left.(для NAT) |
| L-RTR-A | rtr-a.wsr.left                                    |
| L-RTR-B | rtr-b.wsr.left                                    |
| L-RTR-X | rtr-x.wsr.left                                    |
| L-FW    | fw.wsr.left; tunnel.wsr.left                      |

Таблица 3. Сопоставление имен машин организации Right при разрешении их из сети организации Right:

| Машина | DNS-имя                        |  |
|--------|--------------------------------|--|
| R-SRV  | srv.wsr.right                  |  |
| R-RTR  | rtr.wsr.right                  |  |
| R-DMZ1 | dmz1.wsr.right;dns.wsr.right   |  |
| R-DMZ2 | dmz2.wsr.right;web.wsr.right   |  |
| R-FW   | fw.wsr.right; tunnel.wsr.right |  |

Таблица 4. Сопоставление имен машин организации Right при разрешении их из сети организации Left:

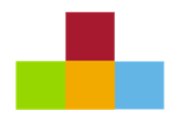

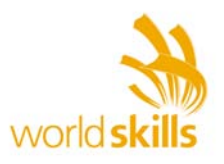

| Машина | DNS-имя                      |
|--------|------------------------------|
| R-SRV  | srv.wsr.right                |
| R-RTR  |                              |
| R-DMZ1 | dmz1.wsr.right;dns.wsr.right |
| R-DMZ2 | dmz2.wsr.right;web.wsr.right |
| R-SRV  | srv.wsr.right                |

Таблица 5. Сопоставление имен машин организации Right при разрешении их из внешней сети:

| Машина | DNS-имя           |
|--------|-------------------|
| R-SRV  |                   |
| R-RTR  |                   |
| R-DMZ1 | dns.wsr.right     |
| R-DMZ2 | web.wsr.right     |
| R-FW   | access.wsr.right; |

#### Таблица 6. Структура файлов и URL:

| URL           | Путь к файлу                  |  |
|---------------|-------------------------------|--|
| web.wsr.right | /opt/www/hello_right.html     |  |
| web.wsr.right | /opt/www/authorized_left.html |  |
| web.wsr.right | /opt/www/hello_vpn.html       |  |
| web.wsr.right | /opt/www/out.html             |  |

### Таблица 7. Права доступа и содержание веб-страниц:

| Группа | SSL | Аутентификация          | Текст              | Файл                 |
|--------|-----|-------------------------|--------------------|----------------------|
| Left   | Нет | Через RADIUS-<br>сервер | Hello, Left!       | authorized_left.html |
| Out    | Да  | Нет                     | Hm, outsider.      | out.html             |
| VPN    | Да  | По сертификату          | Hello, Teleworker! | hello_vpn.html       |
| Right  | Нет | Нет                     | Hello, Right!      | hello_right.html     |

### Таблица 8. Трансляция сетевых адресов

| Машина | Адрес        |
|--------|--------------|
| R-DMZ1 | 10.10.10.210 |
| R-DMZ2 | 10.10.10.220 |
| L-SRV  | 10.10.190    |